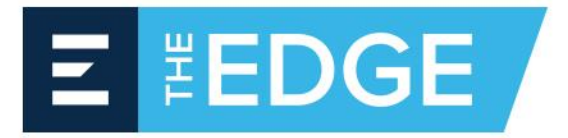

# EDGE 10.7.7 Network Job Database Install

#### Table of Contents

| Prerequisites                      | 1  |
|------------------------------------|----|
| Best Practices                     | 1  |
| Installing SQL Express on a server | 2  |
| Configuring SQL                    | 9  |
| Creating the Job Database          | 11 |

### **Prerequisites**

- 1. Have admin access to server where the database will be located.
- 2. Download Microsoft SQL Express 2012 with advanced services
- 3. Install SQL Express and SQL Management studio

### **Best Practices**

- You will need to have a folder location on your network for your EDGE Job files.
- This must be a location that is mapped the same for all users and has full read/write access for all users.
- Do not put network job files on a local C drive or they will not be accessible to others.
- Backup the job folder on a regular basis.
- When naming your network job database include the word "jobs" in the name. This will avoid confusion between the estimating database and the jobs database.
- A dedicated SQL instance is recommended for EDGE Databases. Name the instance so that it is clear what it is for (example; EDGENETWORK)

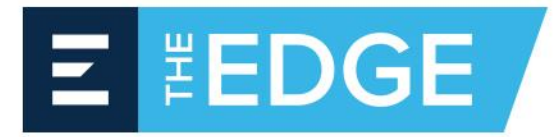

# Installing SQL Express on a server

- 1. Double click setup.exe from the download
- 2. Click on the "New SQL Server stand-alone installation"

| 1 SQL Server Installation Center |                                                                                                    |
|----------------------------------|----------------------------------------------------------------------------------------------------|
| Planning<br>Installation         | New SQL Server stand-alone installation or add features to an existing installation<br>Launch a wizard to install SQL Server 2012 in a non-clustered environment or to add<br>features to an existing SQL Server 2012 instance. |
| Tools                            | Upgrade from SQL Server 2005, SQL Server 2008 or SQL Server 2008 R2                                                                                                    |
| Resources                        | Launch a wizard to upgrade SQL Server 2005, SQL Server 2008 or SQL Server 2008 R2 to<br>SQL Server 2012.                                                                                                    |
| Options                          |                                                                                                    |
|                                  |                                                                                                    |
|                                  |                                                                                                    |
|                                  |                                                                                                    |
|                                  |                                                                                                    |
|                                  |                                                                                                    |
|                                  |                                                                                                    |
|                                  |                                                                                                    |
|                                  |                                                                                                    |
|                                  |                                                                                                    |
|                                  |                                                                                                    |
|                                  |                                                                                                    |
| SQL Server 2012                  |                                                                                                    |

3. Click next

| 📸 SQL Server 2012 Setup                |                |                             |               |        |        |             |
|----------------------------------------|----------------|-----------------------------|---------------|--------|--------|-------------|
| Product Updates                        |                |                             |               |        |        |             |
| Always install the latest update       | s to enhance y | our SQL Server security and | performance.  |        |        |             |
| Product Updates<br>Install Setup Files | There are      | e no updates for SQL Server | found online. |        |        | Check again |
|                                        | Read our pri   | vacy statement online       |               |        |        |             |
|                                        | Learn more a   | about SQL Server product up | odates        |        |        |             |
|                                        |                |                             |               | < Back | Next > | Cancel      |

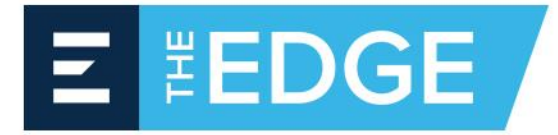

4. Click Install

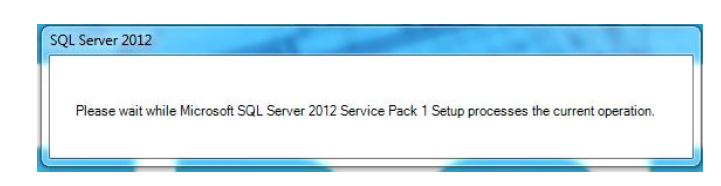

5. Check "Perform a new installation of SQL Server 2012" and then click Next.

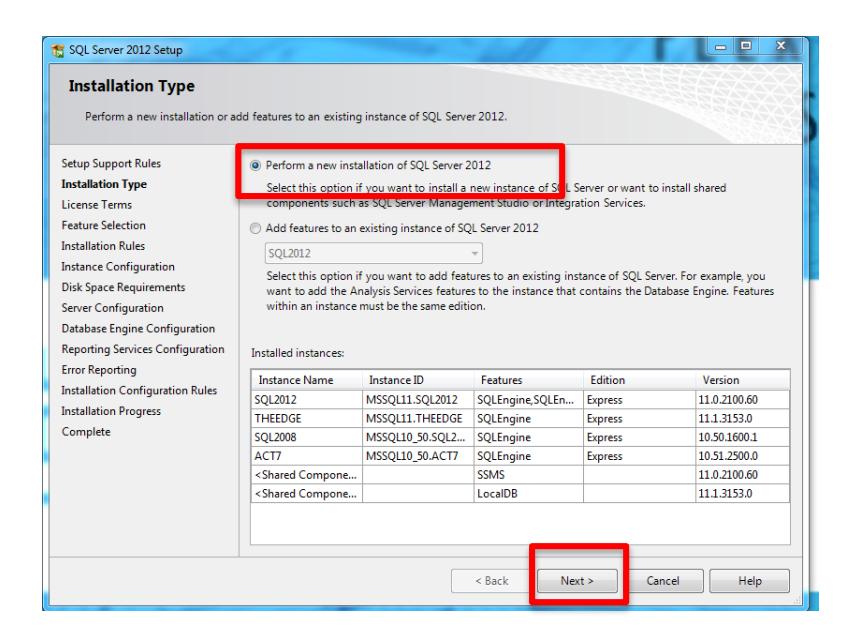

6. Accept the license terms and click Next.

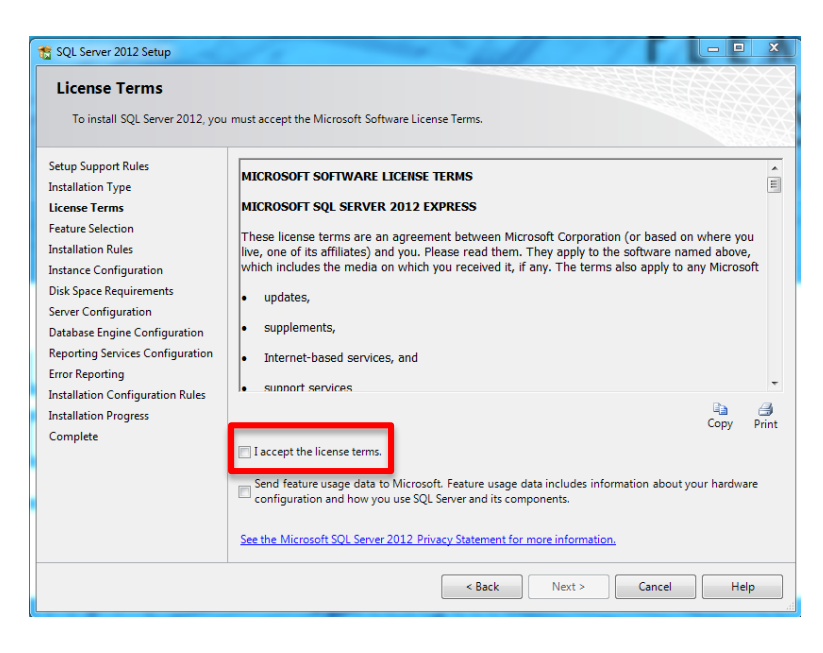

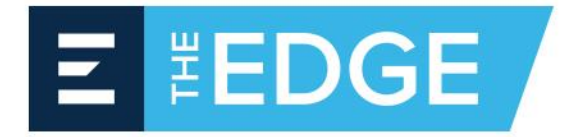

- 7. Everything will be checked by default, click on the "Unselect All" button.
- 8. Check "Database Engine Services"
- 9. Click Next

| 髋 SQL Server 2012 Setup                                                                                                    | 1 c - ball                                                                                                    |                                                                                                    |  |
|----------------------------------------------------------------------------------------------------|----------------------------------------------------------------------------------------------------|----------------------------------------------------------------------------------------------------|--|
| Feature Selection<br>Select the Express features to in                                                                                                    | stall.                                                                                                    |                                                                                                    |  |
| Setup Support Rules<br>Installation Type<br>License Terms<br>Feature Selection<br>Installation Rules<br>Instance Configuration<br>Disk Space Requirements<br>Server Configuration<br>Database Engine Configuration<br>Error Reporting<br>Installation Configuration Rules<br>Installation Progress | Features:<br>Database Engine Services<br>Debugge Services<br>Debugge Services Representation<br>Full-Text and Semantic Extractions for Search<br>Reporting Services - Native<br>Shared Features<br>SQL Server Data Tools<br>Documentation Components<br>Management Tools - Basic<br>SQL Client Connectivity SDK<br>LocalDB<br>Redistributable Features | Feature description:<br>The configuration and operation of each<br>instance feature of a SQL Server instance is<br>isolated from other SQL Server instances.<br>SQL Server instances can operate side-by-<br>side on the same computer.<br>Prerequisites for selected features:<br>Already installed:<br>Microsoft .NET Framework 4.0<br>Windows Power/Shell 2.0<br>Microsoft .NET Framework 3.5 |  |
|                                                                                                    | Select All Unselect All c.\Program Files\Micros Shared feature directory: c.\Program Files\Micros Shared feature directory (x86): c.\Program Files (x86)\\\ < Back                                                                                                    |                                                                                                    |  |

- 10. Check the "Named Instance" box.
- 11. Delete the name "SQLExpress" and type a new name (it is recommended that you name the instance "EDGENETWORK")

| 📸 SQL Server 2012 Setup                                                                                              |                                                                                           |                          |                        | - 7 I            |              |
|----------------------------------------------------------------------------------------------------|-------------------------------------------------------------------------------------------|--------------------------|------------------------|------------------|--------------|
| Instance Configuration<br>Specify the name and instance                                                              | I<br>ID for the instance of SC                                                            | 2L Server. Instance ID I | pecomes part of the in | stallation path. |              |
| Setup Support Rules<br>Installation Type<br>License Terms                                                            | <ul> <li>Default instance</li> <li>Named instance:</li> </ul>                             | SQLExpress               |                        |                  |              |
| Feature Selection<br>Installation Rules<br>Instance Configuration<br>Disk Space Requirements<br>Senser Configuration | Instance ID:<br>Instance root directory                                                   | SQLEXPRESS               | ∕licrosoft SQL Server∖ |                  |              |
| Database Engine Configuration<br>Error Reporting<br>Installation Configuration Rules                                 | SQL Server directory:<br>Installed instances:                                             | C:\Program Files\N       | licrosoft SQL Server\M | ISSQL11.SQLEXPR  | ESS          |
| Installation Progress                                                                                                | Instance Name                                                                             | Instance ID              | Features               | Edition          | Version      |
| Complete                                                                                                    | SQL2012                                                                                   | MSSQL11.SQL2012          | SQLEngine, SQLEn       | Express          | 11.0.2100.60 |
|                                                                                                    | THEEDGE                                                                                   | MSSQL11.THEEDGE          | SQLEngine              | Express          | 11.1.3153.0  |
|                                                                                                    | SQL2008                                                                                   | MSSQL10_50.SQL2          | SQLEngine              | Express          | 10.50.1600.1 |
|                                                                                                    | ACT7                                                                                      | MSSQL10_50.ACT7          | SQLEngine              | Express          | 10.51.2500.0 |
|                                                                                                    | <shared compone<="" th=""><th></th><th>SSMS</th><th></th><th>11.0.2100.60</th></shared>   |                          | SSMS                   |                  | 11.0.2100.60 |
|                                                                                                    | <shared compone<="" th=""><th></th><th>LocaIDB</th><th></th><th>11.1.3153.0</th></shared> |                          | LocaIDB                |                  | 11.1.3153.0  |
|                                                                                                    |                                                                                           |                          | < Back Nex             | t > Can          | cel Help     |

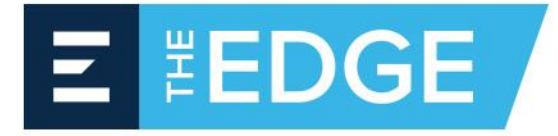

| SQL Server 2012 Setup           Instance Configuration                                                       |                                                                                           |                    |                        |                  |              |
|----------------------------------------------------------------------------------------------------|-------------------------------------------------------------------------------------------|--------------------|------------------------|------------------|--------------|
| Specify the name and instance<br>Setup Support Rules<br>Installation Type                                    | Default instance                                                                          | EDGENETWORK        | becomes part of the in | stallation path. |              |
| License Terms<br>Feature Selection<br>Installation Rules                                                     |                                                                                           | EDGENETWORK        |                        |                  |              |
| Instance Configuration<br>Disk Space Requirements                                                            | Instance ID:<br>Instance root directory                                                   | c:\Program Files\  | Microsoft SQL Server\  |                  |              |
| Server Configuration<br>Database Engine Configuration<br>Error Reporting<br>Installation Configuration Rules | SQL Server directory:<br>Installed instances:                                             | C:\Program Files\N | licrosoft SQL Server∖M | ISSQL11.EDGENE   | TWORK        |
| Installation Progress                                                                                        | Instance Name                                                                             | Instance ID        | Features               | Edition          | Version      |
| Complete                                                                                                    | SQL2012                                                                                   | MSSQL11.SQL2012    | SQLEngine, SQLEn       | Express          | 11.0.2100.60 |
|                                                                                                    | THEEDGE                                                                                   | MSSQL11.THEEDGE    | SQLEngine              | Express          | 11.1.3153.0  |
|                                                                                                    | SQL2008                                                                                   | MSSQL10_50.SQL2    | SQLEngine              | Express          | 10.50.1600.1 |
|                                                                                                    | ACT7                                                                                      | MSSQL10_50.ACT7    | SQLEngine              | Express          | 10.51.2500.0 |
|                                                                                                    | <shared compone<="" td=""><td></td><td>SSMS</td><td></td><td>11.0.2100.60</td></shared>   |                    | SSMS                   |                  | 11.0.2100.60 |
|                                                                                                    | <shared compone<="" td=""><td></td><td>LocalDB</td><td></td><td>11.1.3153.0</td></shared> |                    | LocalDB                |                  | 11.1.3153.0  |
|                                                                                                    | Sack Next > Cancel Help                                                                   |                    |                        |                  |              |

12. Make sure both services are set to "Automatic"

| 🐮 SQL Server 2012 Setup            |                               |                                 | 1                 |              |
|------------------------------------|-------------------------------|---------------------------------|-------------------|--------------|
| Server Configuration               |                               |                                 |                   |              |
| Specify the service accounts and   | collation configuration.      |                                 |                   |              |
| Setup Support Rules                | Service Accounts Collation    |                                 |                   |              |
| Installation Type<br>License Terms | Microsoft recommends that you | use a separate account for each | SQL Server servic | :e.          |
| Feature Selection                  | Service                       | Account Name                    | Password          | Startup Type |
| Installation Rules                 | SQL Server Database Engine    | NT Service\MSSQL\$EDG           |                   | Automatic 💌  |
| Instance Configuration             | SQL Server Browser            | NT AUTHORITY\LOCAL              |                   | Automatic 💌  |
| Disk Space Requirements            |                               |                                 |                   |              |
| Server Configuration               |                               |                                 |                   |              |
| Database Engine Configuration      |                               |                                 |                   |              |
| Error Reporting                    |                               |                                 |                   |              |
| Installation Configuration Rules   |                               |                                 |                   |              |
| Installation Progress              |                               |                                 |                   |              |
| Complete                           |                               |                                 |                   |              |
|                                    |                               |                                 |                   |              |
|                                    |                               |                                 |                   |              |
|                                    |                               |                                 |                   |              |
| •                                  |                               |                                 |                   |              |
|                                    |                               |                                 |                   |              |
|                                    |                               |                                 |                   |              |
|                                    |                               | < Back Next :                   | Canc              | el Help      |

13. Click Next

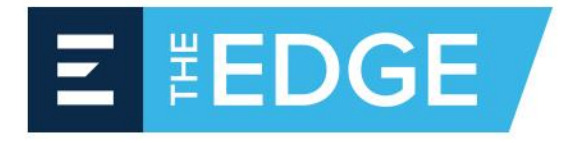

 If this is a domain network, select "Windows authentication mode". If it is a peer to peer network, select "Mixed Mode" and create a password. make sure document the password
 Under "Specify SQL Server administrators, click Add

| 📸 SQL Server 2012 Setup                                                                                                    |                                                                                                    |                                                                                         |
|----------------------------------------------------------------------------------------------------|----------------------------------------------------------------------------------------------------|-----------------------------------------------------------------------------------------|
| Database Engine Config<br>Specify Database Engine authen                                                                                                    | guration<br>tication security mode, administrators and data directories.                                                                                                    |                                                                                         |
| Setup Support Rules<br>Installation Type<br>License Terms<br>Feature Selection<br>Installation Rules<br>Instance Configuration<br>Disk Space Requirements<br>Server Configuration<br><b>Database Engine Configuration</b><br>Error Reporting<br>Installation Configuration Rules<br>Installation Progress | Server Configuration         Data Directories         User Instances         FILESTREAM           Specify the authentication mode and administrators for the Database Engine.         Authentication Mode         Image: Configuration Mode         Image: Configuration M |                                                                                         |
| Complete                                                                                                    | edgeestimating\roland (Roland Miles)     SG       Add Current User     Add       Remove        Sack     Next >                                                                                                    | L Server administrators<br>ve unrestricted access<br>the Database Engine.<br>ancel Help |

#### 16. Type in "everyone"

| iject Types |
|-------------|
| ject Types  |
|             |
|             |
| ocations    |
|             |
| neck Names  |
|             |
|             |
| Cancel      |
|             |

- 17. Click OK
- 18. Leave everything else default and click Next.

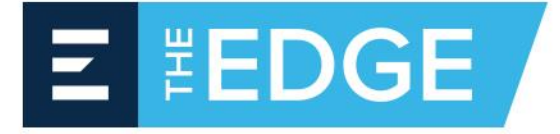

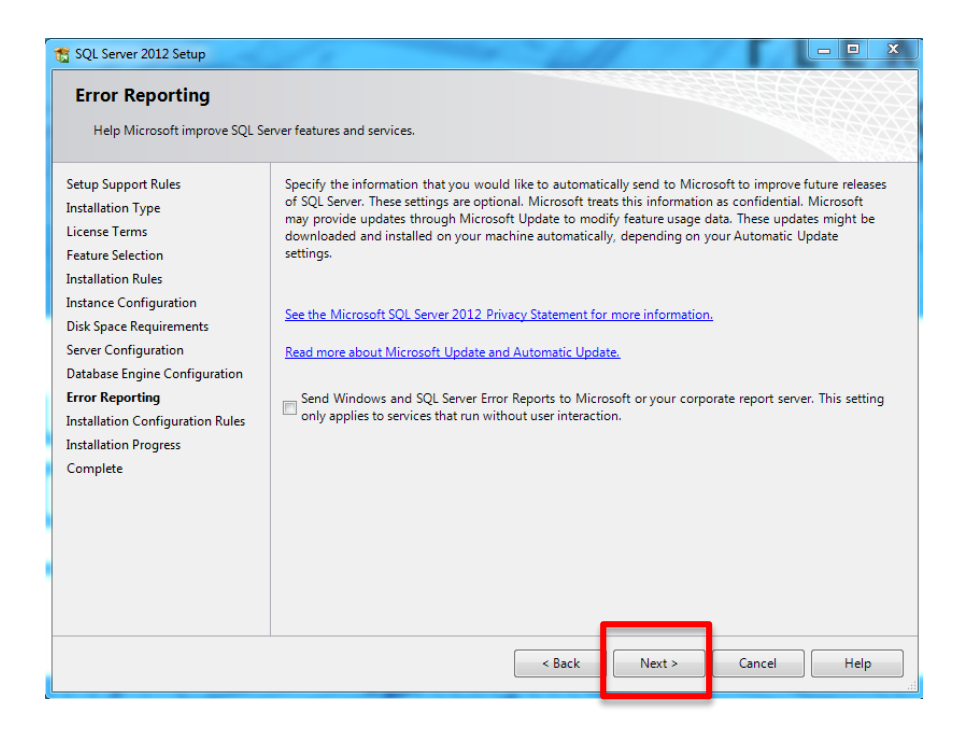

- 19. Click Next again.
- 20. The installation should now begin, this may take several minutes to complete.

| 🕵 SQL Server 2012 Setup                                                                                                    |                                           | 411 7 1   |           |
|----------------------------------------------------------------------------------------------------|-------------------------------------------|-----------|-----------|
| Installation Progress                                                                                                    |                                           |           |           |
| Setup Support Rules<br>Installation Type<br>License Terms<br>Feature Selection<br>Installation Rules<br>Instance Configuration<br>Disk Space Requirements<br>Server Configuration<br>Database Engine Configuration<br>Error Reporting<br>Installation Configuration Rules<br>Installation Progress<br>Complete | Install_sql_engine_core_inst_Cpu64_Action |           |           |
|                                                                                                    |                                           | Next > Ca | ncel Help |

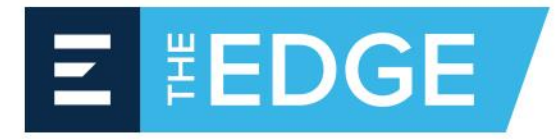

#### 21. Click Close.

| 1 SQL Server 2012 Setup                                                                                       |                                                                                                    |                                                                                                    |                                                                                                 |                                          |
|----------------------------------------------------------------------------------------------------|----------------------------------------------------------------------------------------------------|----------------------------------------------------------------------------------------------------|-------------------------------------------------------------------------------------------------|------------------------------------------|
| Complete<br>Your SQL Server 2012 installation                                                                 | on completed successfully with product t                                                                                                    | updates.                                                                                                    |                                                                                                 |                                          |
| Setup Support Rules<br>Installation Type<br>License Terms<br>Feature Selection                                | Information about the Setup operation<br>Feature<br>Database Engine Services                                                                                                    | n or possible next steps:<br>Status<br>Succeeded                                                                                                    |                                                                                                 |                                          |
| Installation Rules<br>Instance Configuration<br>Disk Space Requirements<br>Server Configuration               |                                                                                                    |                                                                                                    |                                                                                                 |                                          |
| Database Engine Configuration<br>Error Reporting<br>Installation Configuration Rules<br>Installation Progress | Details:<br>Viewing Product Documentation                                                                                                    | n for SQL Server                                                                                                    |                                                                                                 | A III                                    |
| Complete                                                                                                    | Only the components that you use<br>been installed. By default, the Help<br>SQL Server, you can use the Help<br>your local computer. For more info<br><a href="http://go.microsoft.com/fwlink/?Li">http://go.microsoft.com/fwlink/?Li</a> | to view and manage the docume<br>o Viewer component uses the onli<br>Library Manager component to di<br>rmation, see <u>Use Microsoft Books</u><br>nkID=224683>. | ntation for SQL Serve<br>ne library. After insta<br>ownload documentati<br>s Online for SQL Ser | er have<br>Illing<br>on to<br><u>ver</u> |
|                                                                                                    | Summary log file has been saved to th<br><u>C:\Program Files\Microsoft SOL Server</u><br><u>\Summary TDTRM1 20140925 1125</u>                                                                                                    | e following location:<br>\ <u>110\Setup Bootstrap\Log\201409;</u><br><u>06.txt</u>                                                                               | 2 <u>5 112506</u>                                                                               |                                          |
|                                                                                                    |                                                                                                    |                                                                                                    | Close                                                                                           | Help                                     |

22. Close the SQL Server Installation Center window.

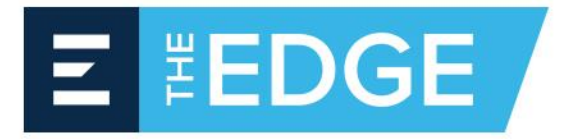

# **Configuring SQL**

- 1. Click Programs\Microsoft SQL Server 2012\Configuration tools\SQL Server Configuration Manager.
- 2. Click SQL Server Network Configuration.

| 🚡 Sql Server Configuration Manager                                                                                                    |
|----------------------------------------------------------------------------------------------------|
| File Action View Help                                                                                                    |
| 🗢 🔿   🚈   🗟   🛛                                                                                                    |
| <ul> <li>SQL Server Configuration Manager (Local)</li> <li>SQL Server Services</li> <li>SQL Server Network Configuration (32bit)</li> <li>SQL Native Client 11.0 Configuration (32b)</li> <li>SQL Server Network Configuration</li> <li>SQL Server Network Configuration</li> </ul> |

3. Double click on "Protocols for EDGENETWORK" (or the name you gave your instance)

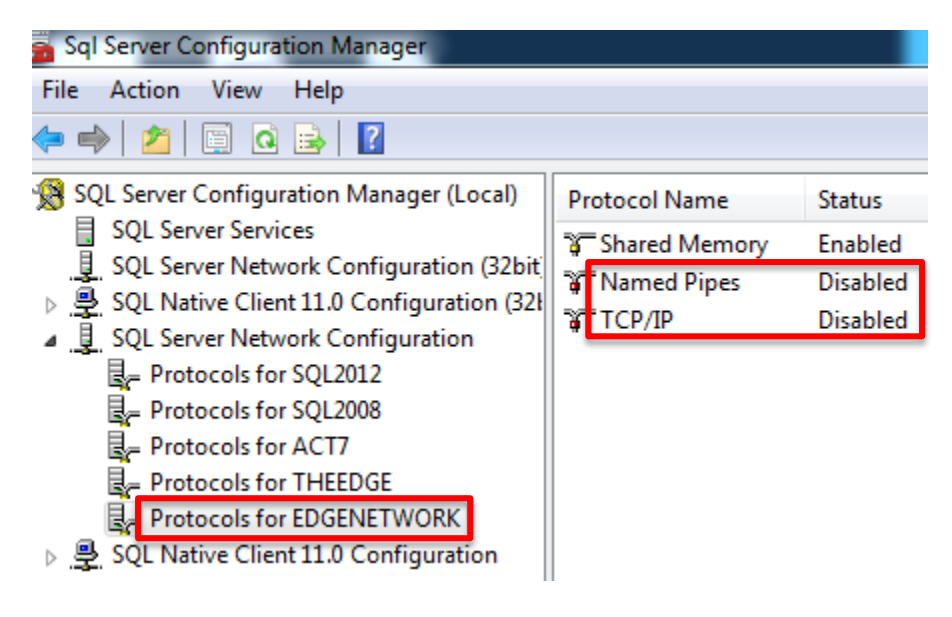

- 4. Right Click on "Named Pipes" and choose "Enable"
- 5. Right Click on "TCP\IP" and choose "Enable"
- 6. Click "SQL Server Services"
- 7. Right Click on SQL Server (EDGEJOBS)
- 8. Click "Restart"
- 9. Click on "Protocols for EDGEJOBS"
- 10. Right Click on TCP\IP
- **11. Click Properties**

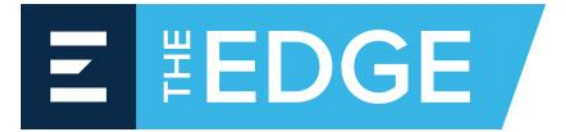

| CP/IP Properties                               | 8 23                            |
|------------------------------------------------|---------------------------------|
| Protocol IP Addresses                          |                                 |
| General                                        |                                 |
| Enabled                                        | Yes 💌                           |
| Keep Alive                                     | 30000                           |
| Listen All                                     | Yes                             |
| <b>Enabled</b><br>Enable or disable TCP/IP pro | stocol for this server instance |
|                                                |                                 |
| OK                                             | Cancel Apply Help               |

- 12. Click the "IP Addresses" Tab
- 13. Scroll to the bottom of the list and make a note of the TCP Dynamic Ports number.

|    | TCD Dura mia Danta             | 0                             |     |
|----|--------------------------------|-------------------------------|-----|
|    | TCP Dynamic Ports              | 0                             | - î |
|    |                                |                               |     |
| -  | Active                         | Vec                           |     |
|    | Enabled                        | No                            |     |
|    | IP Address                     | fe80::5efe:192.168.129.104%13 |     |
|    | TCP Dynamic Ports              | 0                             |     |
|    | TCP Port                       | -                             |     |
| Ξ  | IP6                            |                               |     |
|    | Active                         | Yes                           |     |
|    | Enabled                        | No                            |     |
|    | IP Address                     | fe80::100:7f:fffe%10          |     |
|    | TCP Dynamic Ports              | 0                             |     |
|    | TCP Port                       |                               | =   |
| ٩  | τραιι                          |                               |     |
| I  | TCP Dynamic Ports              | 60616                         |     |
|    | ICP POR                        |                               |     |
| _  |                                |                               |     |
| A  | ctive                          |                               |     |
| In | dicates whether the selected I | IP Address is active.         |     |

14. Open the server firewall and put an exception for the port number noted in step 13.

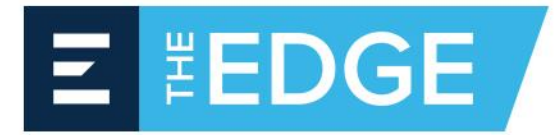

## Creating the Job Database

1. Copy the Utility folder from The EDGE installation package onto the server desktop.

| 7/7/2014 12:45 PM  | File folder                                                                                                    |
|--------------------|----------------------------------------------------------------------------------------------------|
| 7/7/2014 12:45 PM  | File folder                                                                                                    |
| 8/28/2014 4:23 PM  | File folder                                                                                                    |
| 9/2/2014 12:52 PM  | File folder                                                                                                    |
| 7/7/2014 12:47 PM  | File folder                                                                                                    |
| 7/7/2014 12:48 PM  | File folder                                                                                                    |
| 7/7/2014 12:48 PM  | File folder                                                                                                    |
| 7/7/2014 12:48 PM  | File folder                                                                                                    |
| 7/7/2014 12:48 PM  | File folder                                                                                                    |
| 7/7/2014 12:48 PM  | File folder                                                                                                    |
| 7/7/2014 12:48 PM  | File folder                                                                                                    |
| 9/3/2014 4:29 PM   | Adobe Acrobat D                                                                                                    |
| 8/29/2014 3:26 PM  | Adobe Acrobat D                                                                                                    |
| 8/29/2014 4:38 PM  | Adobe Acrobat D                                                                                                    |
| 6/1/2005 11:51 AM  | Setup Information                                                                                                    |
| 8/4/2014 9:27 AM   | Application                                                                                                    |
| 9/27/2013 10:57 AM | Text Document                                                                                                    |
|                    | 7/7/2014 12:45 PM<br>7/7/2014 12:45 PM<br>8/28/2014 12:45 PM<br>9/2/2014 12:52 PM<br>7/7/2014 12:47 PM<br>7/7/2014 12:48 PM<br>7/7/2014 12:48 PM<br>7/7/2014 12:48 PM<br>7/7/2014 12:48 PM<br>7/7/2014 12:48 PM<br>9/3/2014 12:48 PM<br>8/29/2014 3:26 PM<br>8/29/2014 3:26 PM<br>8/29/2014 4:38 PM<br>6/1/2005 11:51 AM<br>8/4/2014 9:27 AM<br>9/27/2013 10:57 AM |

2. Open the Utility folder and double click CreateJobDatabase.

| 🖳 Create The EDO | GE 10.7.7 Job Database |
|------------------|------------------------|
| Instance name:   | EDGENETWORK -          |
| Authentication:  | Windows Authentication |
| User name:       |                        |
| Password:        |                        |
| D.L              |                        |
| Database name:   | Jobs                   |
| Data file name:  | C:\EDGE Databases\Jobs |
|                  |                        |
|                  | Create Close           |

- 3. Click on the dropdown for Instance name and select the EDGEJOBS instance.
- 4. Choose Authentication based on how you installed the SQL instance.
- 5. Click the ellipsis button (three dotted button) for Data file name
- 6. Choose the folder you want your jobs database in (it is recommended to create an EDGE Jobs database folder). In the File name box enter the database name and click Save.
- 7. In the Database name box enter the database name.

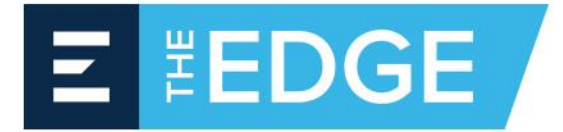

| 💀 Create The ED | GE 10.7.7 Job Database         |
|-----------------|--------------------------------|
| Instance name:  | EDGENETWORK -                  |
| Authentication: | Windows Authentication 🔹       |
| User name:      |                                |
| Password:       |                                |
|                 |                                |
| Database name:  | Network jobs                   |
| Data file name: | C:\EDGE Databases\Network jobs |
|                 |                                |
|                 | Create Close                   |

8. Click Create.

| 1 | The EDGE 10.7.7                            | 23 |
|---|--------------------------------------------|----|
|   | The database has been created successfully | /. |
|   | ОК                                         |    |

You are now ready to open your network jobs database on the workstation.